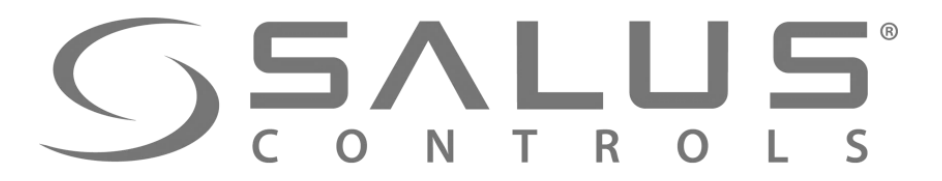

# iT600 Smart Home

## SSALUS<sup>®</sup> C O N T R O L S

230V

## Элементы системы KL08RF - Центр коммутации

- Совместная работа с регуляторами VS10RF/VS20RF серии iT600RF
- Беспроводное управление
- 8 независимых зон
- До 3-х сервоприводов на каждый терморегулятор
- Возможность управления насосом (ШТЯЕВ
- Возможность управления котлом (ОПТЯЕВ)
- Возможность подключения до 6 сервоприводов к одной зоне. 230V
- Переключатель НАГРЕВ / ОХЛАЖДЕНИЕ
- Возможность подключения датчика росы (работает только в режиме охлаждения)

| KL08RF         | Тех. свойства |
|----------------|---------------|
| Питание        | 230VAC        |
| Макс. нагрузка | 3A            |
| Размеры [мм]   | 355x85x67     |

KL08RF

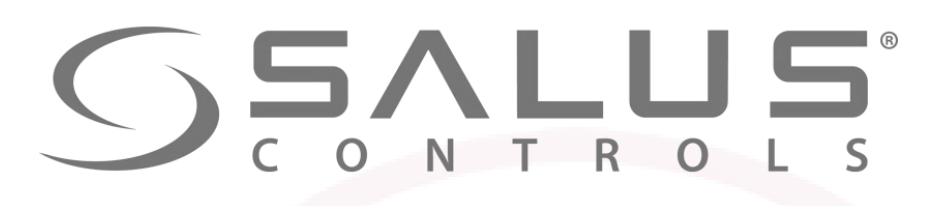

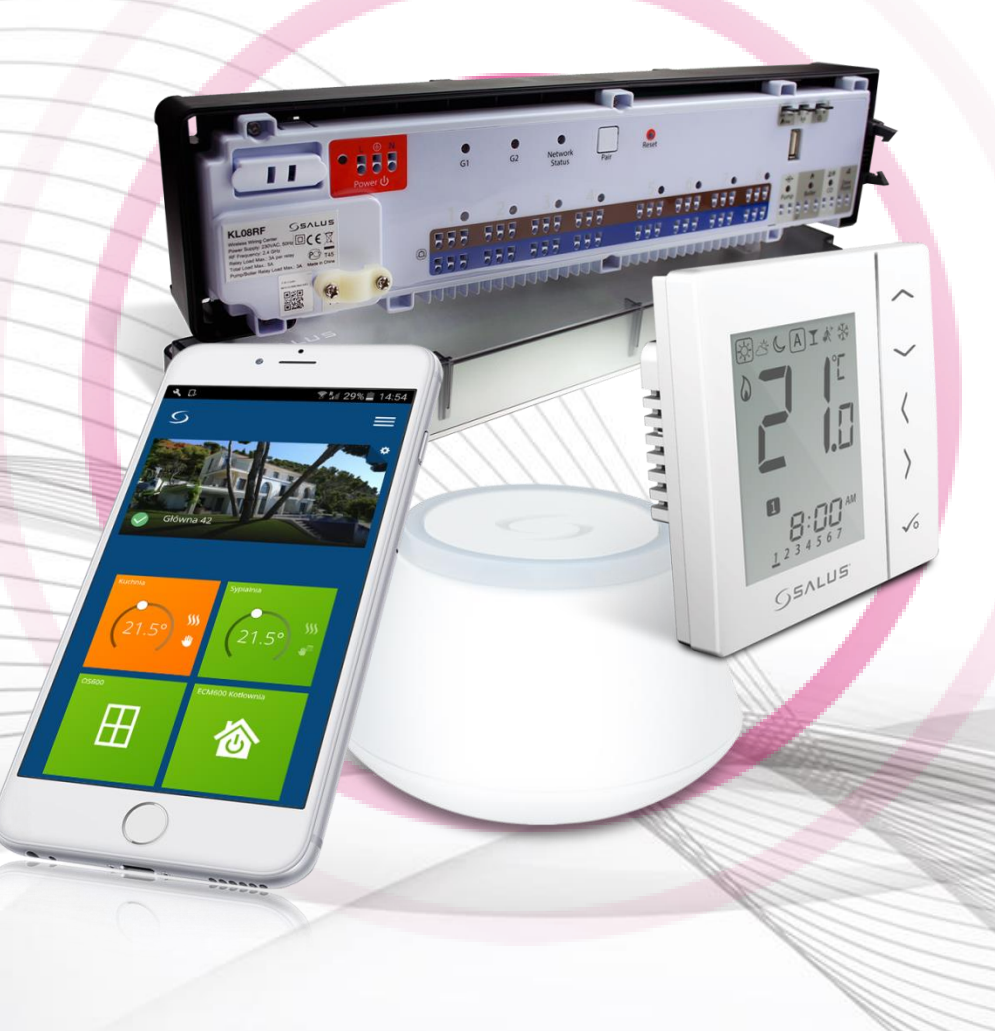

## Элементы системы KL08RF - Центр коммутации

- Чёткая индикация LED
- Координатор сети ZigBee CO10RF поставляется в комплекте (нет возможности управления через Интернет)
- Задержка выключения насоса и котла
- Возможность подключения внешней антенны 08RFA
- Выбор типа сервопривода, NC или NO
- Возможность разделенеия терморегуляторов на 2-е группы (напр. 1 и 2 этаж)
- Беспроводное обновление прошивки
- Установка настенная или крепление на DIN-рейке 35 мм
- Возможность подключения расширительного модуля KLO4RF (дополнительные 4 зоны)

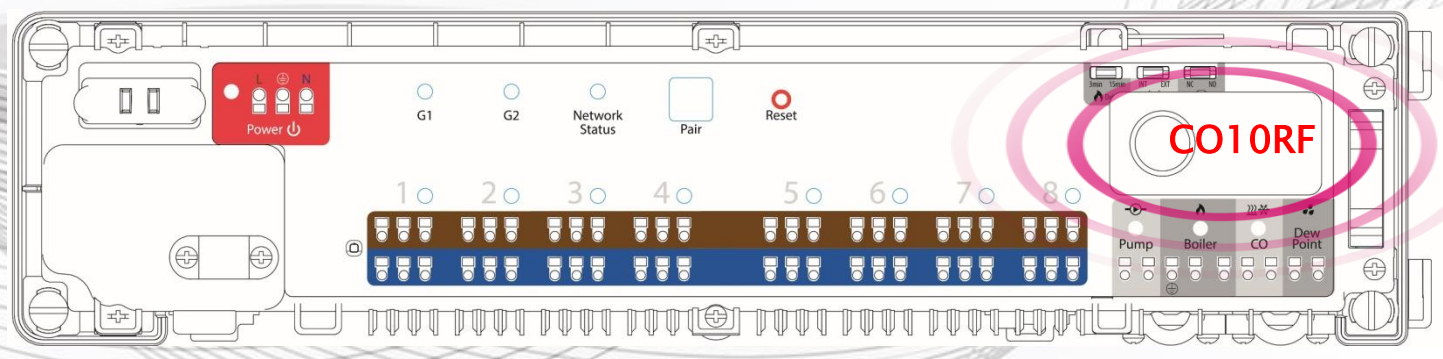

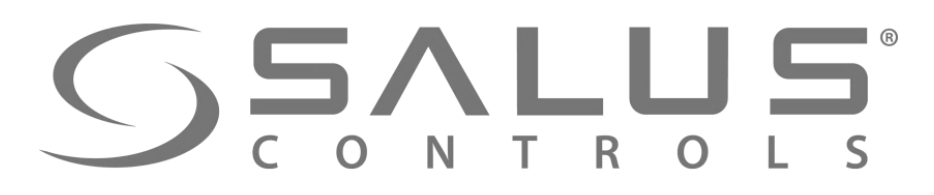

## Элементы системы

## ВНИМАНИЕ! - пользуйтесь UGE600 или CO10RF

#### ВНИМАНИЕ!

ИЛИ

Координатор CO10RF не применяется вместе с интернет шлюзом UGE600. UGE600 имеет встроенный координатор сети ZigBee.

#### SALUS Smart Home + UGE600 Удаленно через Приложение или

Ħ

Интернет

или

UGE600

Местный режим, с возможностью управления через Интернет

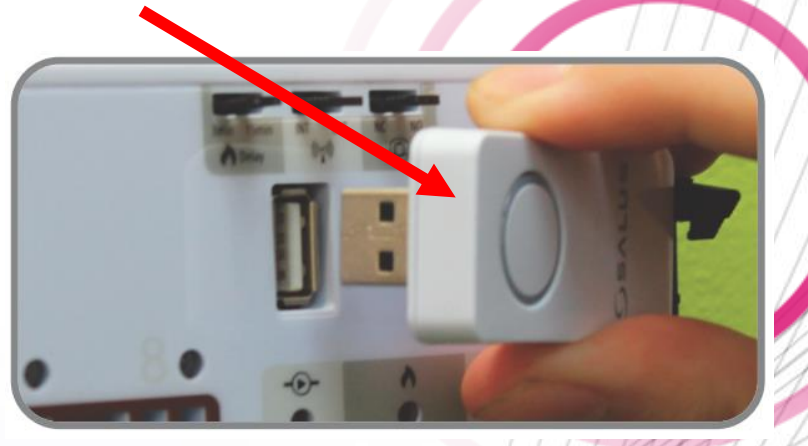

## CO10RF

Только местный режим (без возможности управления через Интернет)

## **SALUS** CONTROLS

230V

## Элементы системы KLO4RF — модуль расширительный для KLO8RF

- в итоге возможность подключения даже 12 зон

- Расширительный модуль для KL08RF 4 дополнительные зоны
- Работает только с KL08RF

KL04RF

- До 3-х сервоприводов на каждый терморегулятор
- Соединение SATA стандарт польная связь с KL08RF
- Установка настенная или крепление на DIN-рейке 35 мм

| KL04RF         | Тех. свойства |
|----------------|---------------|
| Питание        | 230VAC        |
| Макс. нагрузка | 3A            |
| Размеры [мм]   | 163x85x67     |

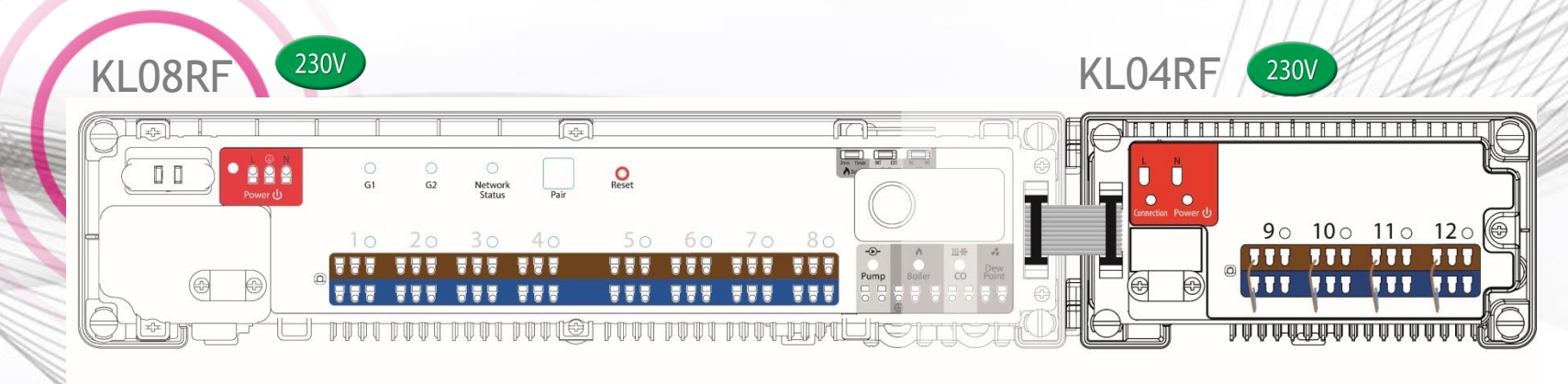

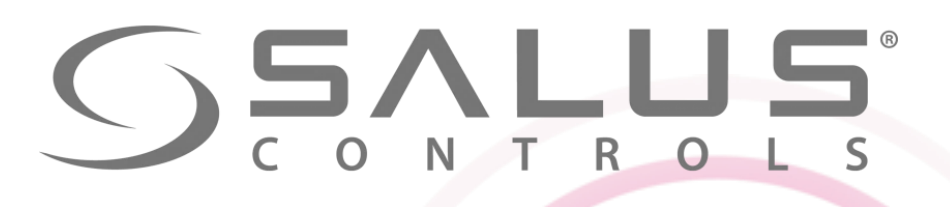

| 230V  |        |
|-------|--------|
|       |        |
| SEVEN |        |
|       | KL10RF |

| KL010RF        | Тех. свойства |
|----------------|---------------|
| Питание        | 230VAC        |
| Макс. нагрузка | 3A            |
| Размеры [мм]   | 450x135x73    |

## Элементы системы KL10RF - Центр коммутации с возможностью управления ГВС

- Беспроводное управление
- Совместная работа с регуляторами VS10RF/VS20RF серии iT600
- 1 таймер ГВС (как VS10RF/VS20RF)
- 8 независимых зон
- Возможность подключения до 6 сервоприводов к одной зоне.
- Возможность управления насосом 2300
- Возможность управления котлом (ОЦТ ГРЕБ
- Возможность подключения проводов с питанием/ 230V
- к регуляторам, предназначеным для скрытой проводки
- Переключатель НАГРЕВ / ОХЛАЖДЕНИЕ 🔍 🕮
- Возможность подключения термостата теплоносителя ГВС (ОТПЕР)
- Возможность подключения накладного термостата, который защищает от перегрева пола

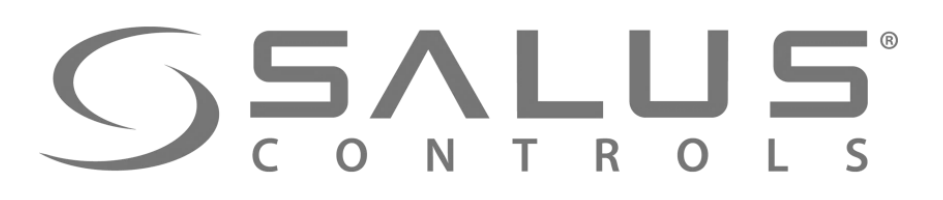

### Элементы системы

## KL10RF - Центр коммутации управляющий ГВС

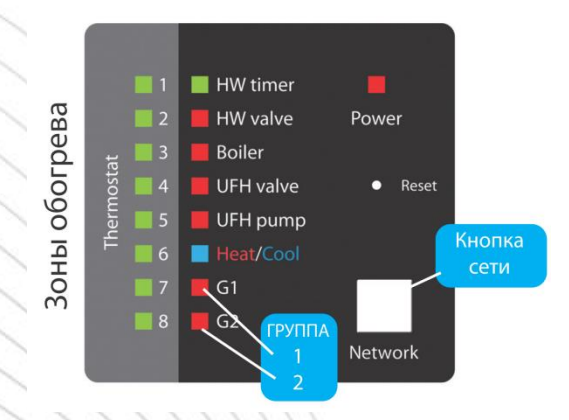

- Чёткая индикация LED
- Задержка выключения насоса и котла
- Возможность подключения внешней антенны 08RFA
- Выбор типа сервопривода, NC или NO
- Возможность разделенеия терморегуляторов на 2-е группы (напр. 1 и 2 этаж)
- Беспроводное обновление прошивки
- Установка настенная или крепление на DIN-рейке 35 мм

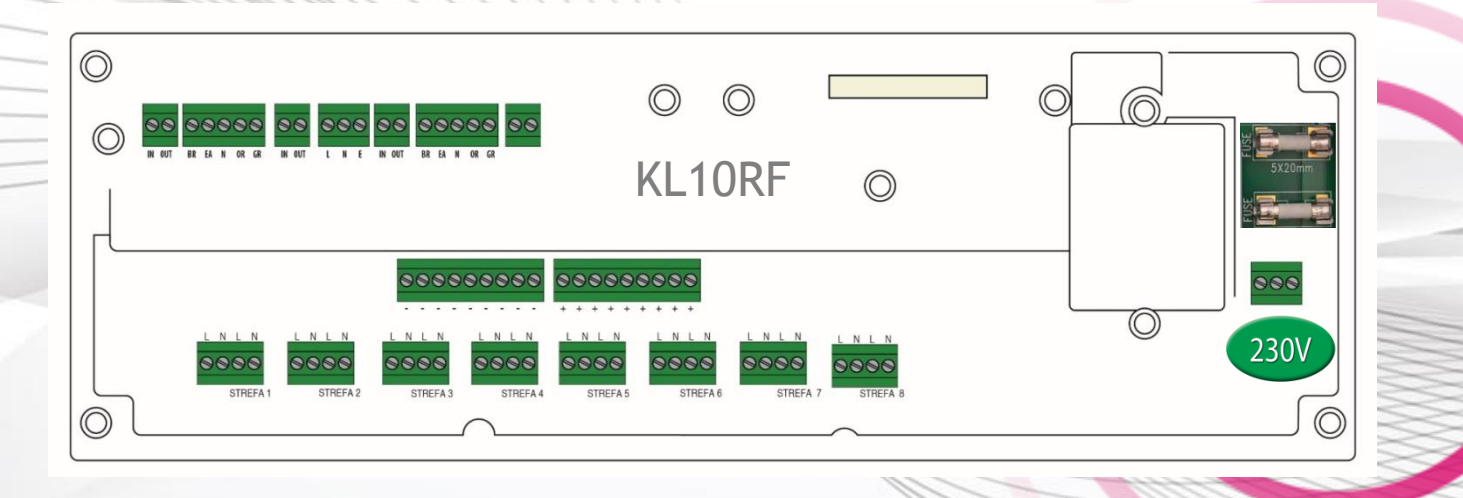

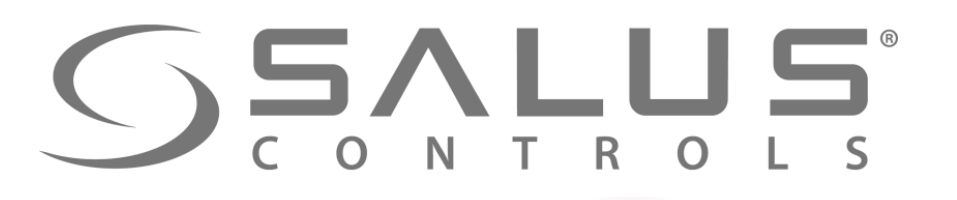

## KLO8RF + VS10RF/VS20RF + SALUS Smart Home

Подключение центра коммутации и регулятора

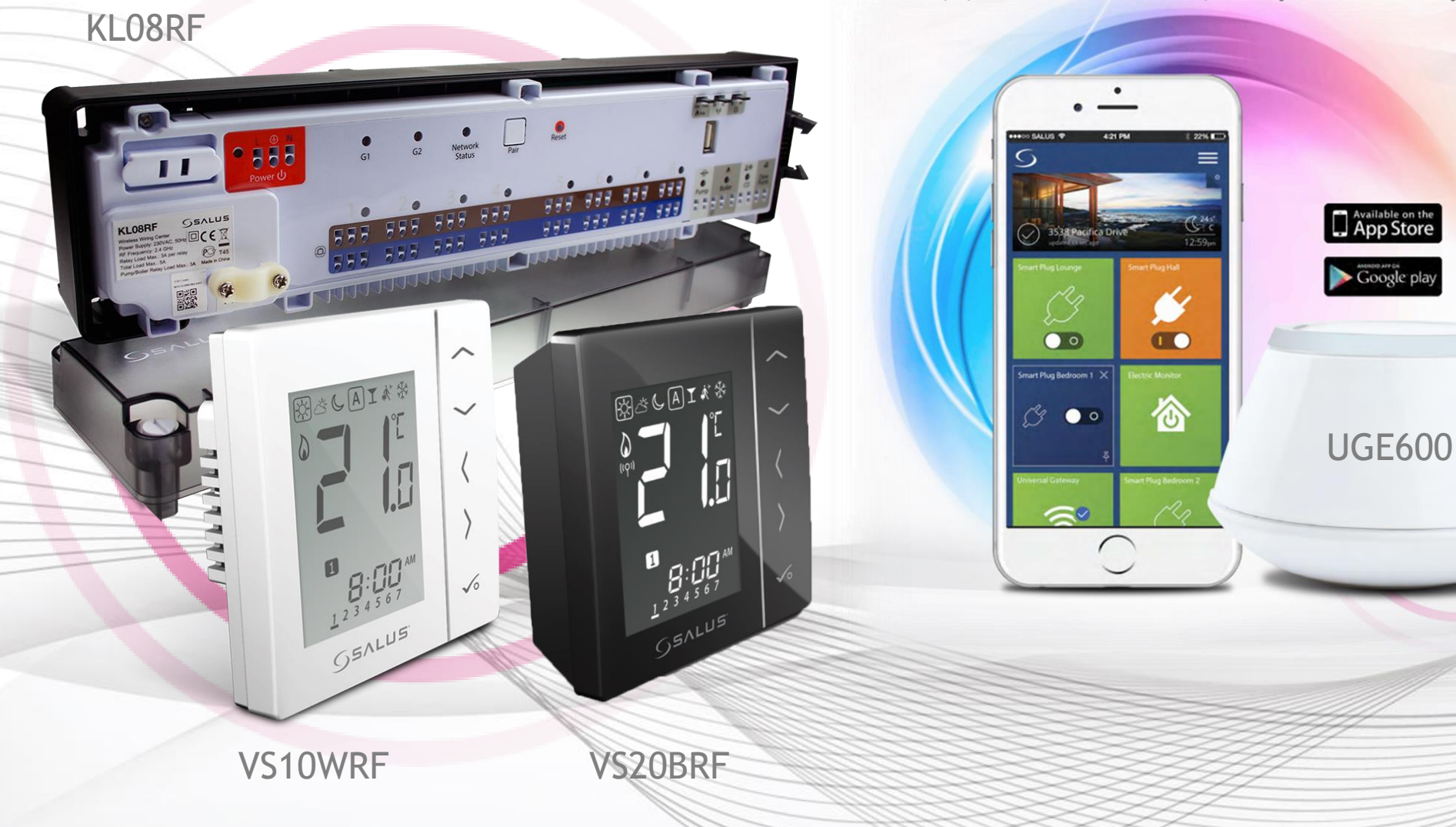

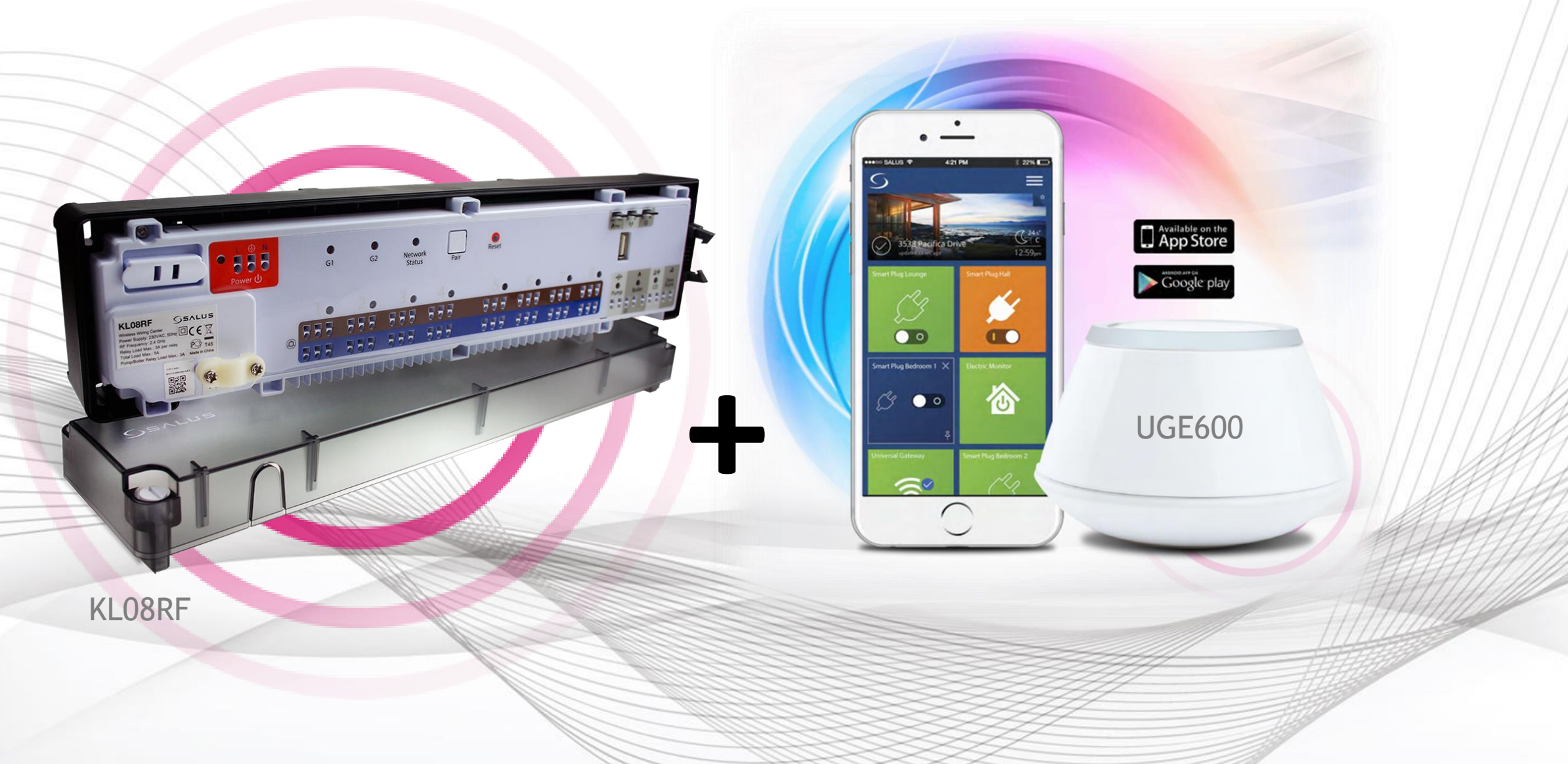

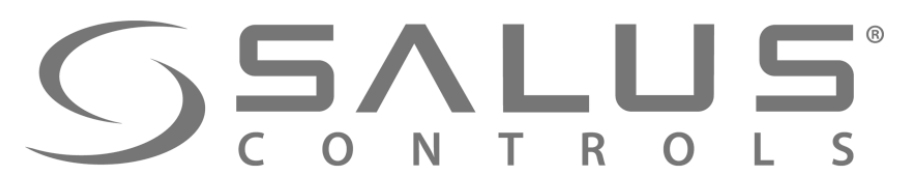

## KLO8RF + SALUS Smart Home Подключение через приложение

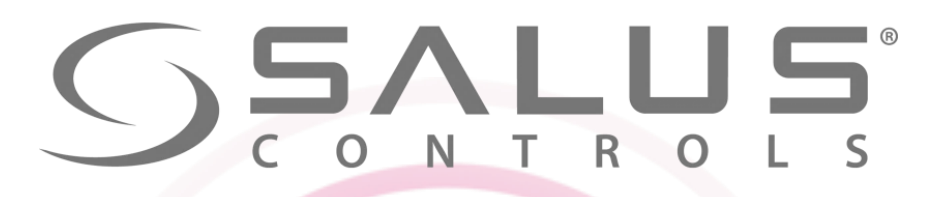

## KLO8RF + VS10RF/VS20RF + SALUS Smart/ Home ВНИМАНИЕ!!!

#### ВНИМАНИЕ!

Координатор CO10RF не применяется вместе с интернет шлюзом UGE600. UGE600 имеет встроенный координатор сети ZigBee.

ИЛИ

#### **SALUS Smart Home** + UGE600 Удаленно через Приложение или

Интернет

ИЛИ

**UGE600** 

Местный режим, с возможностью управления через Интернет

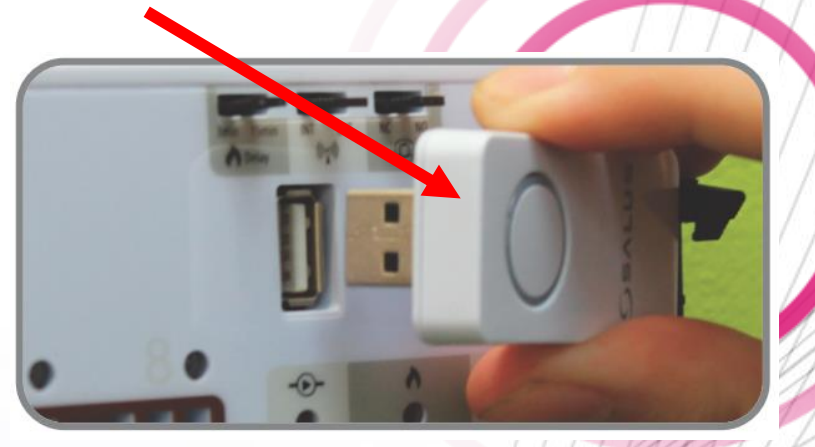

## CO10RF

Только местный режим (без возможности управления через Интернет)

**SALUS** CONTROLS Удаление существующей системы iT600 с помощью координатора CO10RF

Если система iT600 работает через координатор CO10RF, необходимо сбросить все его настройки, а все устройства системы сопряжить с интернет шлюзом UGE600:

<u>}</u>}

CO

...

Dew Point

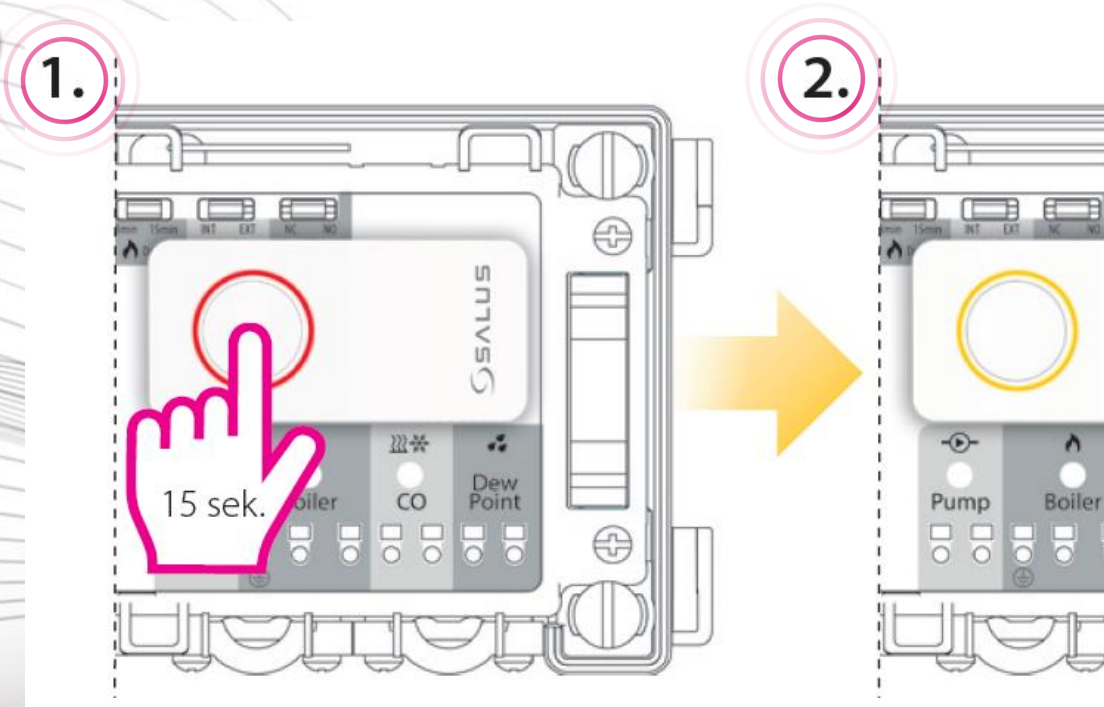

Нажимайте кнопку устройства 15 секунд для активации режима удаления.

Цвет индикации изменится на янтарно-желтый. После этого процедуру удаления остановить уже нельзя. Подождите ок. 20 сек. До завершения процесса а потом вытащите координатор из центра коммутации. **ГОТОВО!** 

0 0

20 sek

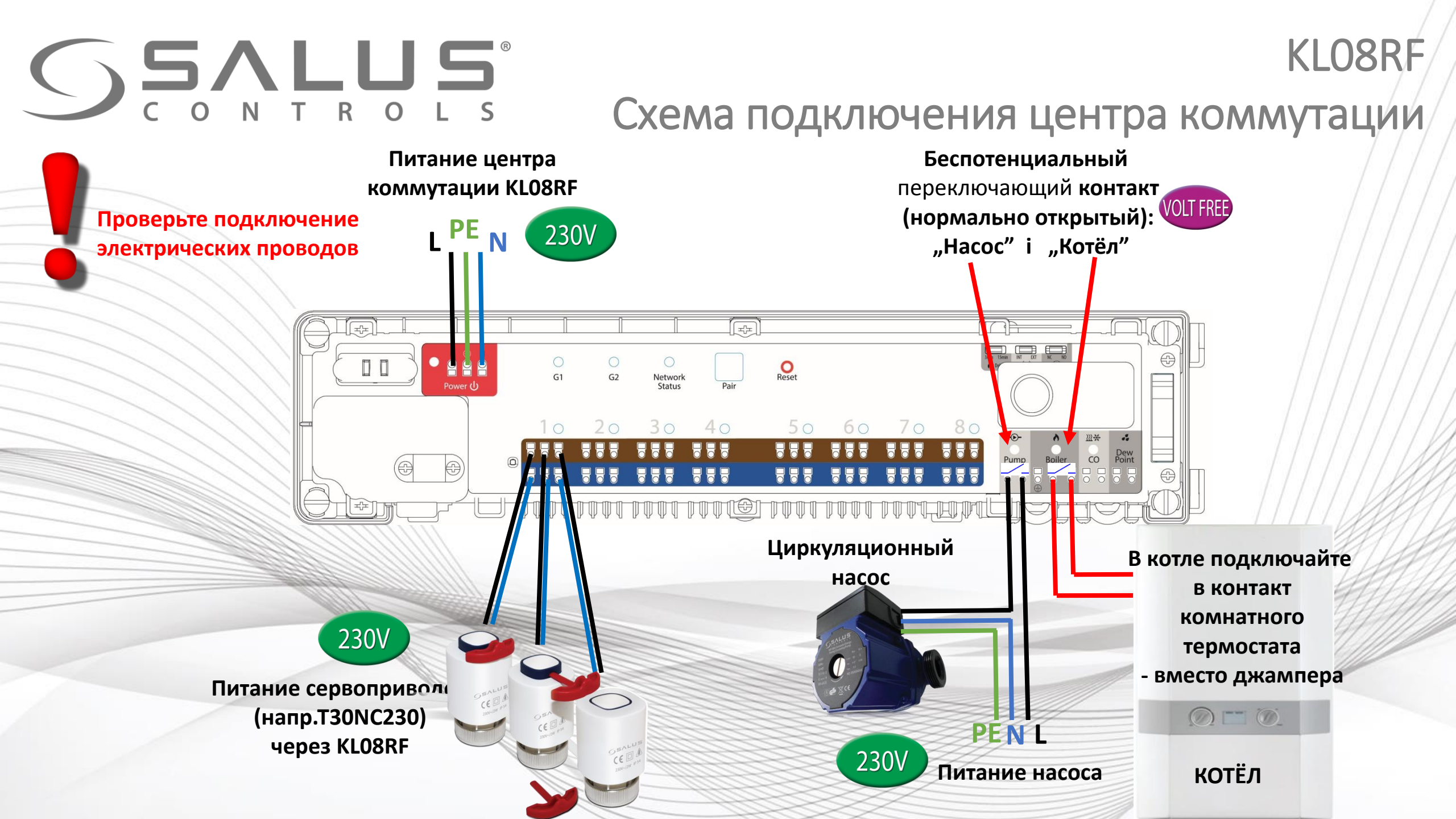

## **SALUS** CONTROLS

## Подготовка центра коммутации к спариванию с UGE600

CO10RF

3

KL08RF

Для системы, работающей с интернет шлюзом UGE600,

следуйте инструкциям ниже:

1

2

3

Вытащите координатор CO10RF из центра коммутации KL08RF

230V

Подключите питание 230V AC к центру коммутации – загорит красный светодиод "Power"

OReset

Светодиод "СО" – горит красным – режим нагрева

Светодиод "Status Network" мигает зеленым светом – центр ищет сеть.

Network Status

40

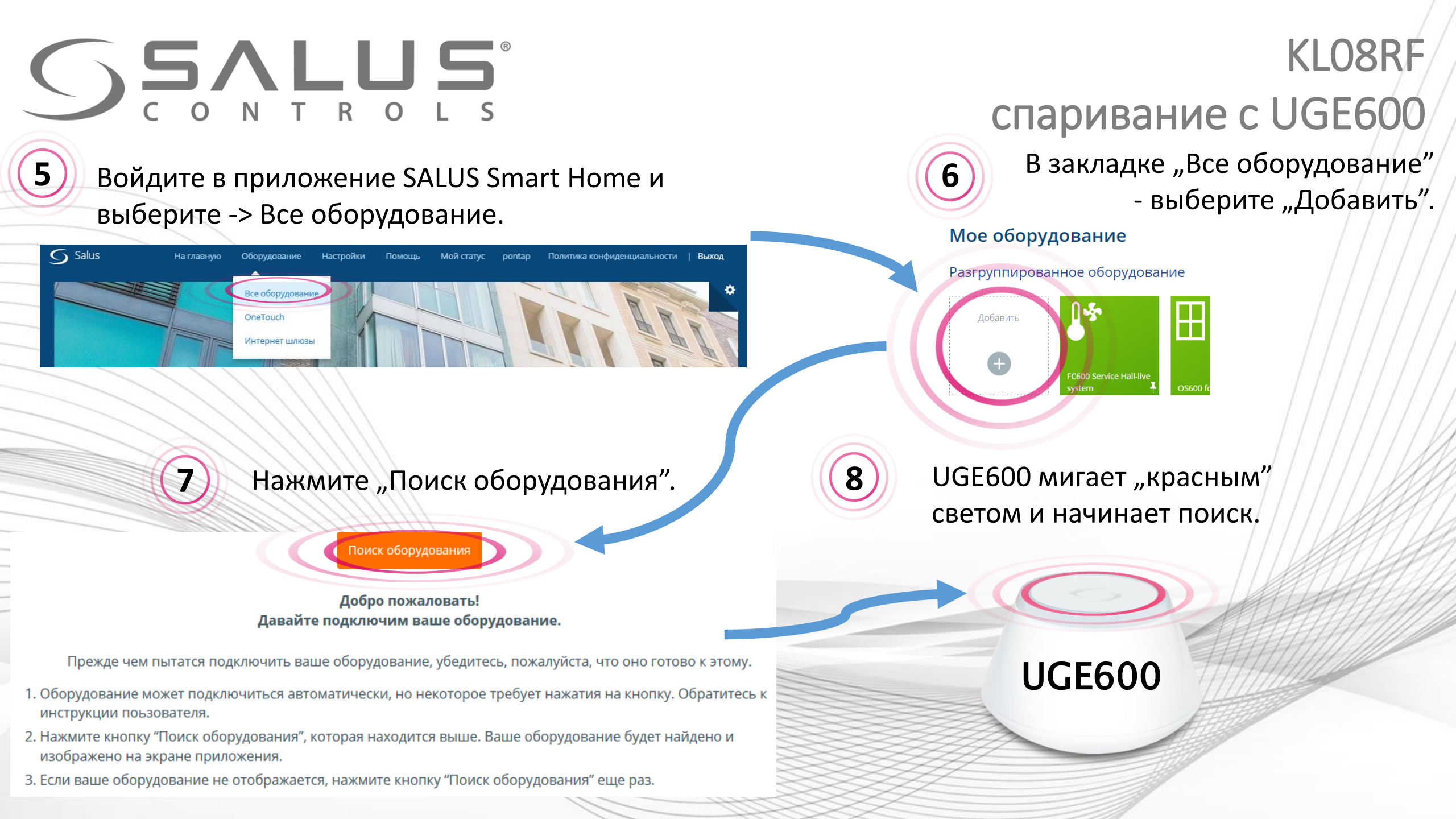

## SSALUS® CONTROLS

## KL08RF

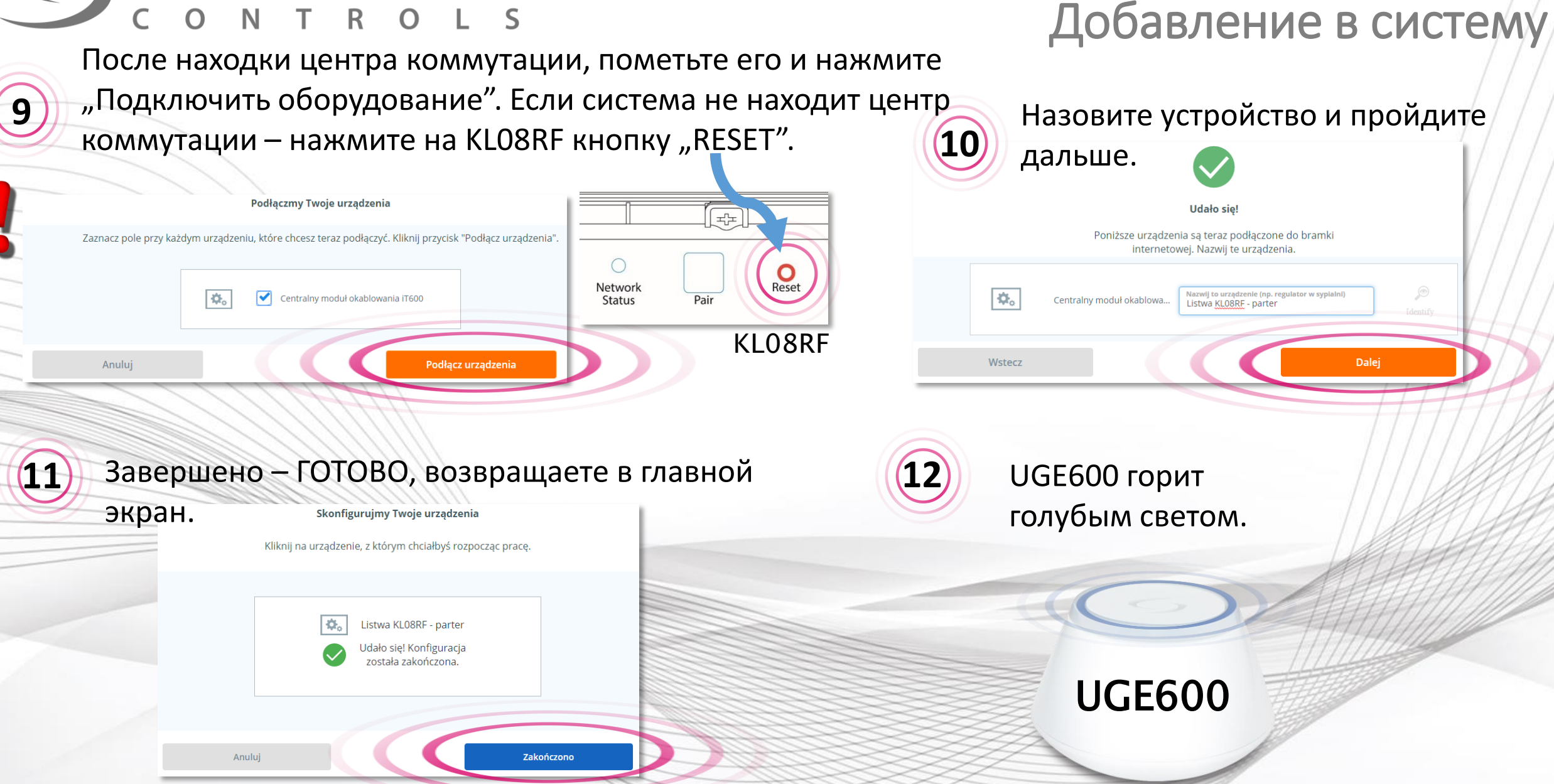

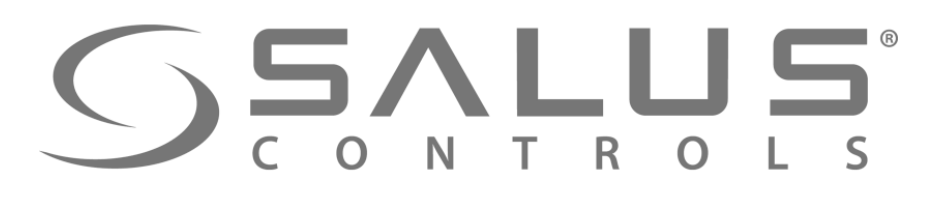

KLO8RF Правильно добавленный центр коммутации

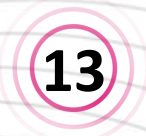

Центр коммутации добавлен правильно, значок появился в приложении.

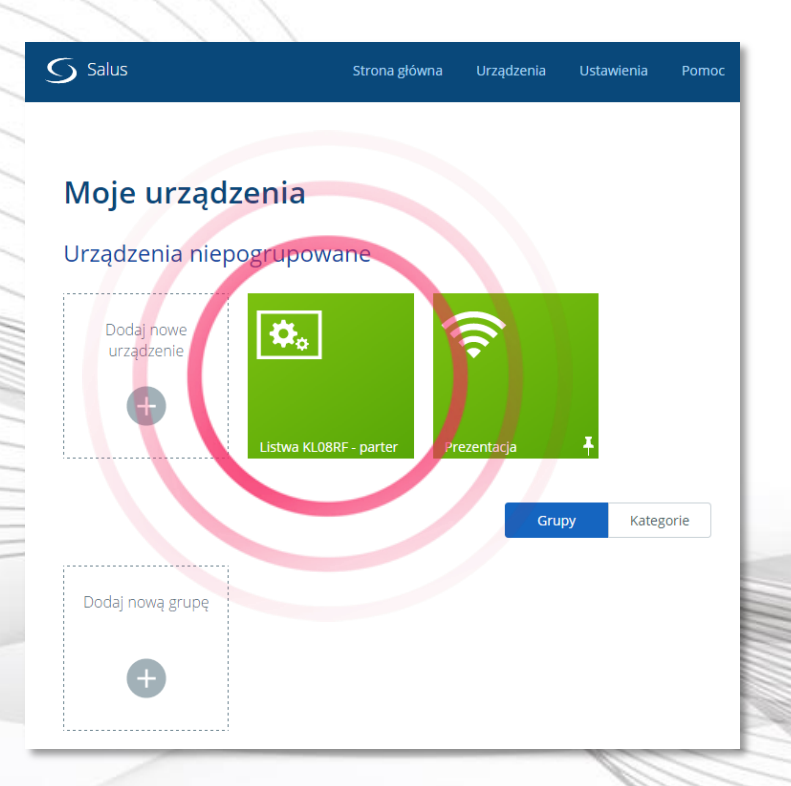

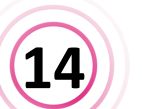

Светодиод "Status Network" светит постаянным, зеленым светом.

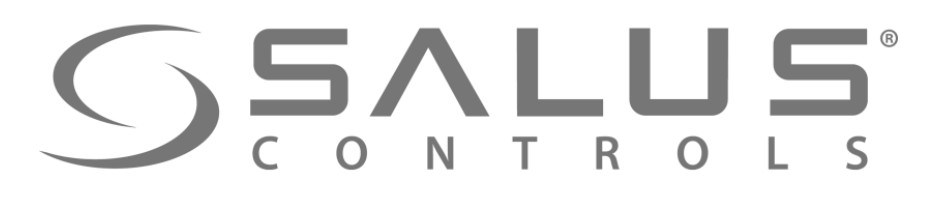

KL08RF

## Удаление центра коммутации через

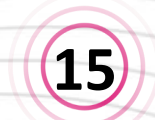

Откройте информационное окно центра коммутации

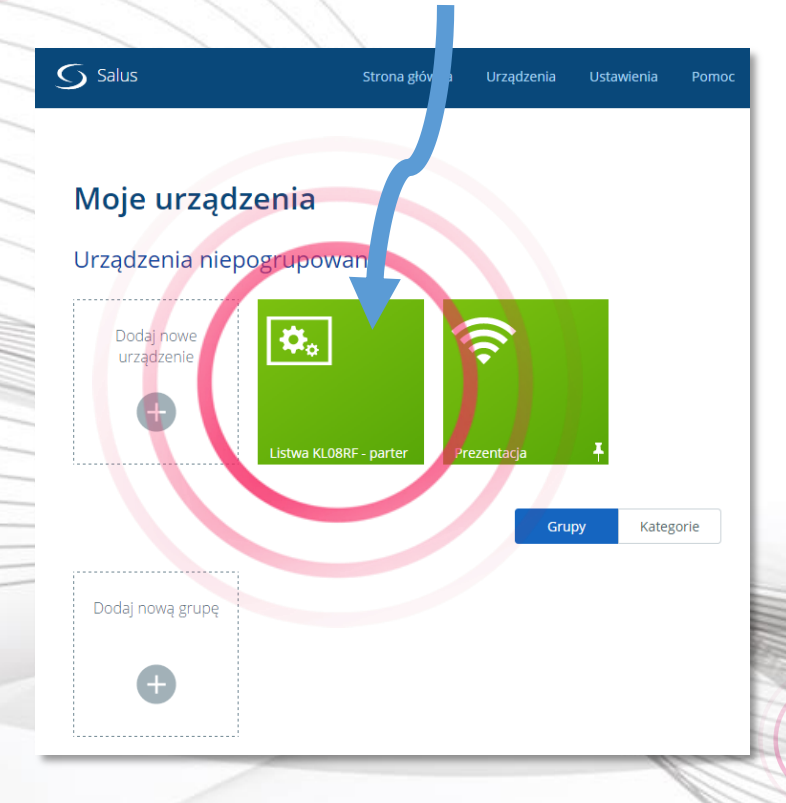

17

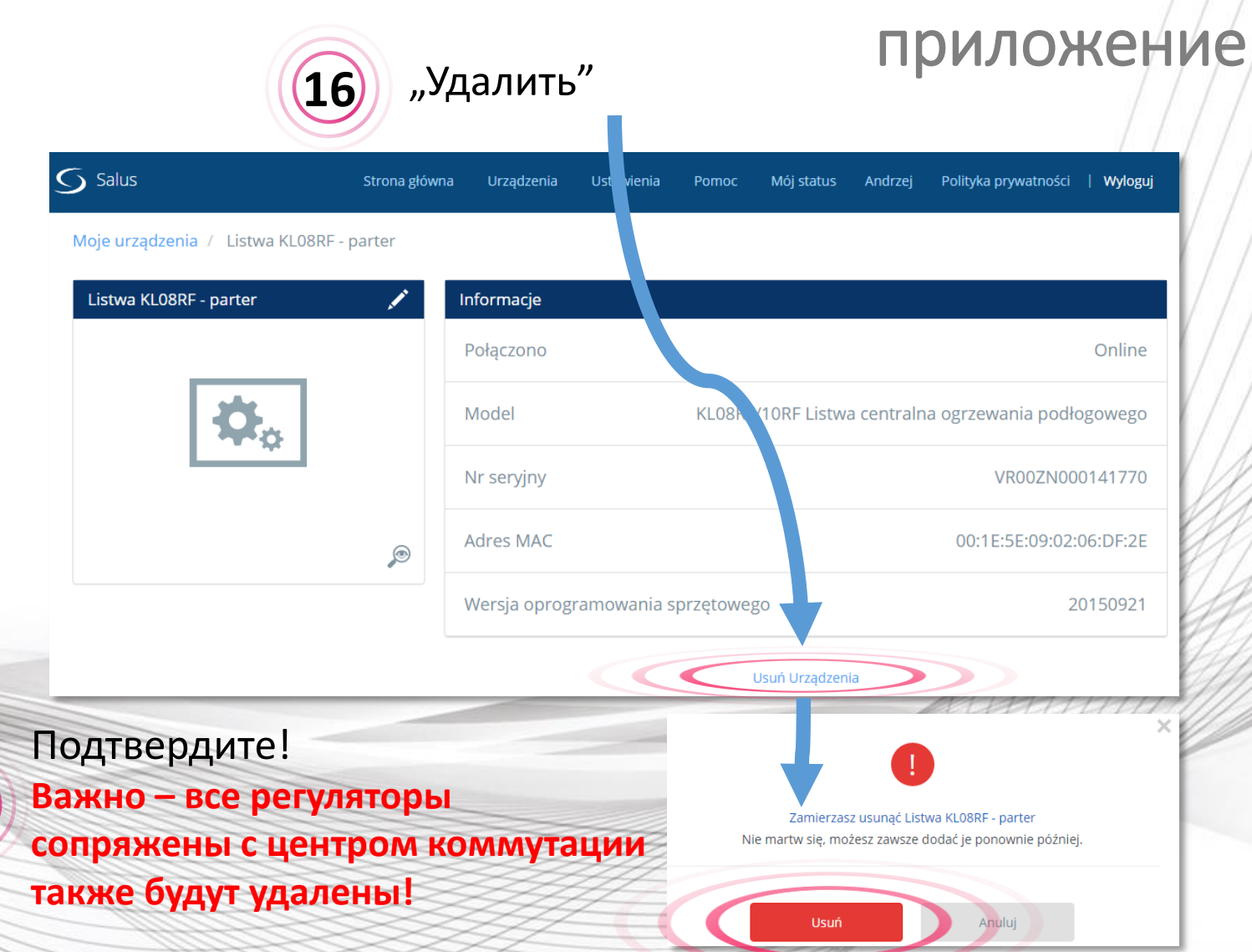

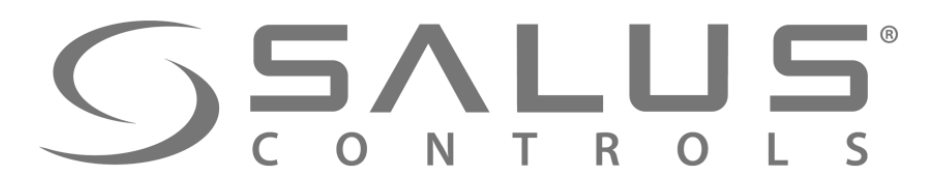

## Удаление центра коммутации через центр

KL08RF

Удаление центра коммутации из системы (сети ZigBee) вместе с регуляторами сопряженными с центром:

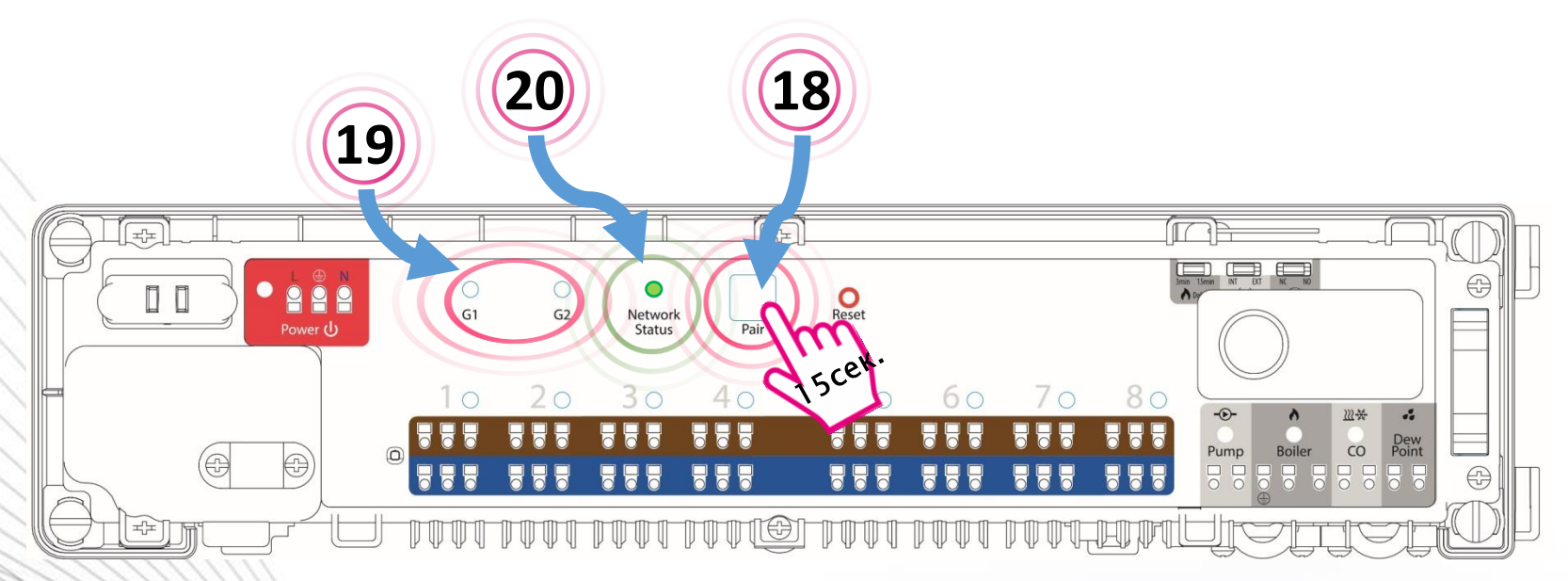

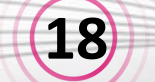

(19)

(20)

Нажмите и удерживайте через 15 сек. кнопку "PAIR".

Светодиоды "G1" і "G2" начнут мигать. Подождите пока индикаторы погаснут.

После успешного удаления, светодиод "Status Network" будет мигать зеленым светом.

После удаления центра с помощью кнопки "PAIR", необходимо удалить центр также из приложения

В любое время можете заново добавить центр к сети и заново сопряжить с ним регуляторы.

| stwa |   | Informacje                        |                                    |                                                                                                 |
|------|---|-----------------------------------|------------------------------------|-------------------------------------------------------------------------------------------------|
|      |   | Połączono                         | Opuść sieć                         |                                                                                                 |
|      |   | Model KL08RF/10RF Listwa          | i centralna ogrzewania podłogowego |                                                                                                 |
|      |   | Nr seryjny                        | VR00ZN000141931                    |                                                                                                 |
|      | ø | Adres MAC                         | 00:1E:5E:09:02:06:DF:2E            | //                                                                                              |
|      |   | Wersja oprogramowania sprzętowego | 20150921                           |                                                                                                 |
|      |   | Usuń Urządzenia                   |                                    | Zamierzasz usunąć Listwa KL08RF - parter                                                        |
|      |   | Usuń Urządzenia                   | a                                  | Zamierzasz usunąć Listwa KL08RF - parter<br>Nie martw się, możesz zawsze dodać je ponownie późn |

Удаление центра коммутации через центр -

KL08RF

продолжение

21 Появляется уведомление о центре коммутации,

## **SALUS** CONTROLS

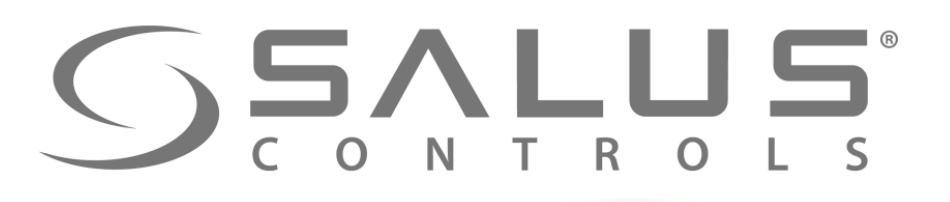

VS10RF/VS20RF + SALUS Smart Home Подключение регуляторов через

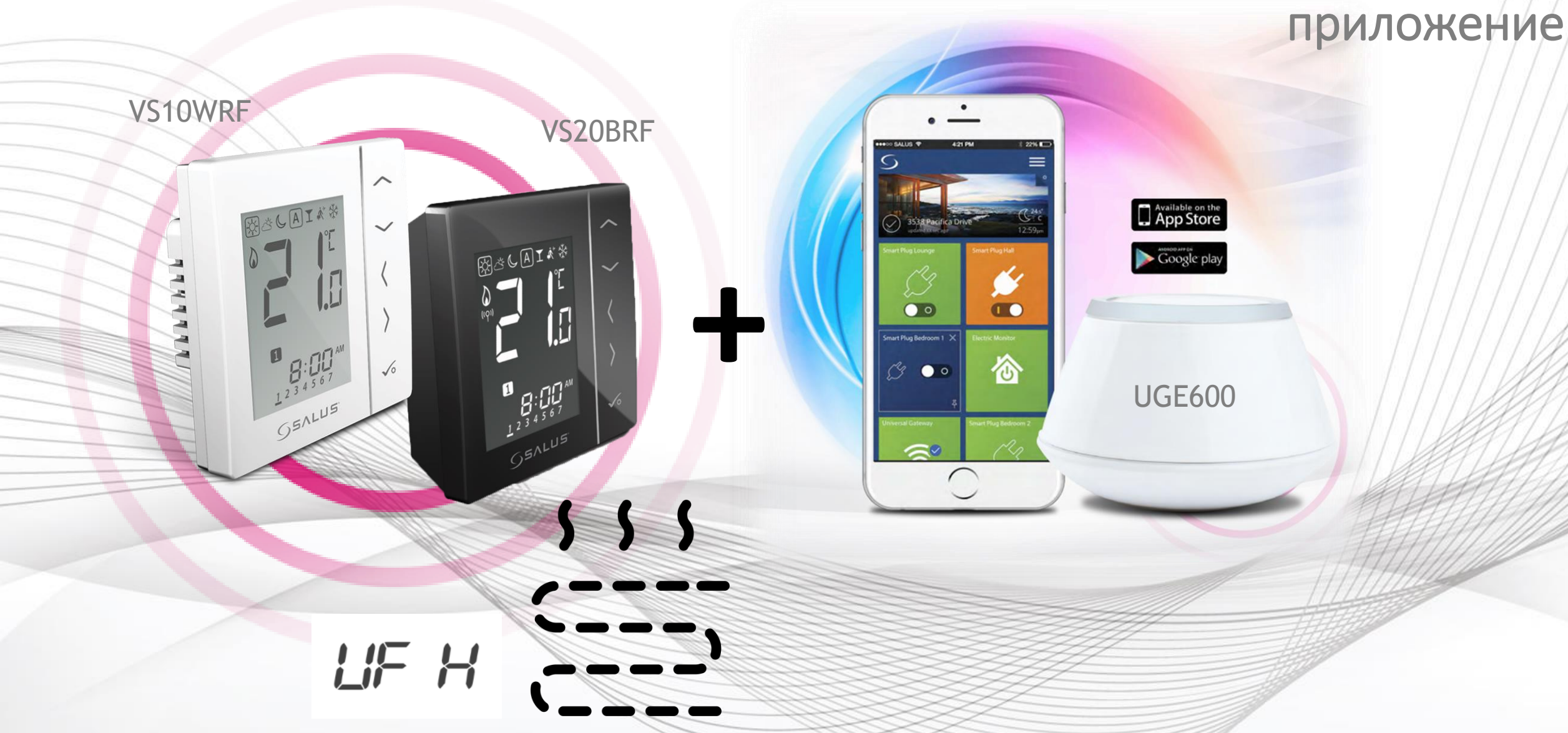

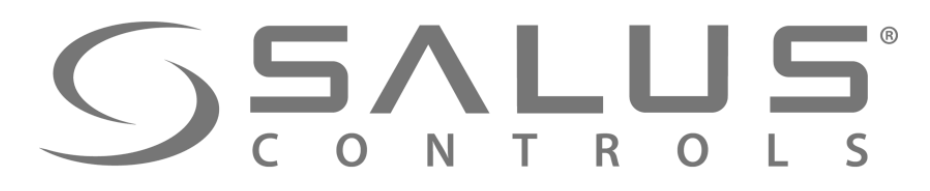

VS10RF/VS20RF

## Первый пуск - регуляторы температуры

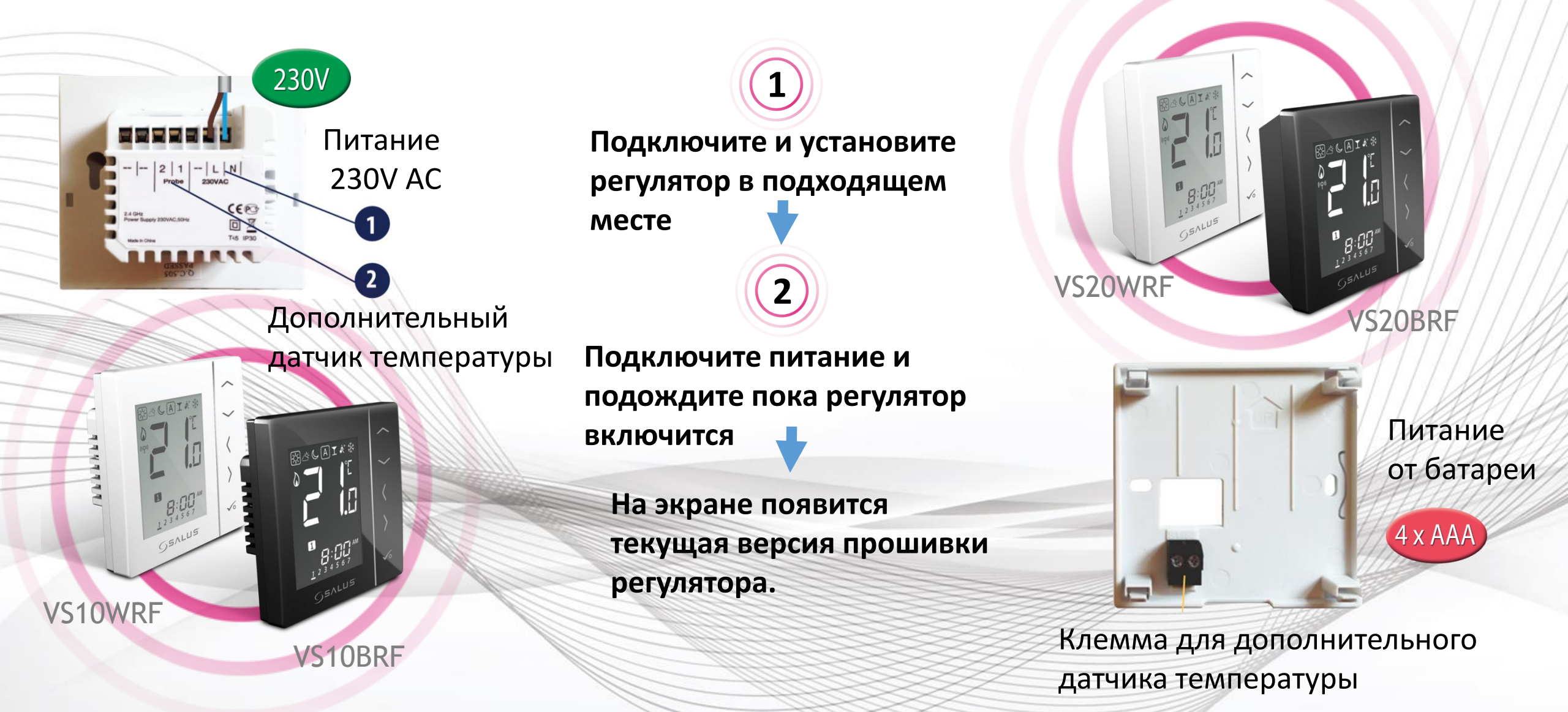

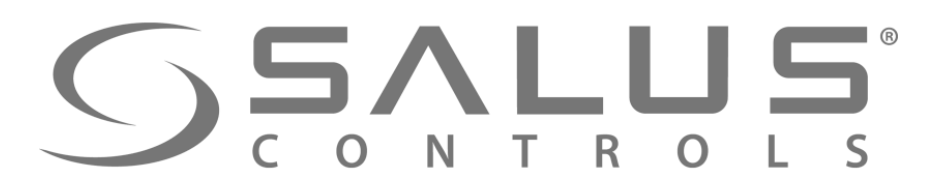

3

## VS10RF/VS20RF Выбор типа отопления

Выберите тип отопительной сиситемы: Сопряжение с "KL08RF" (тёплый пол) - тогда выберите "UFH"

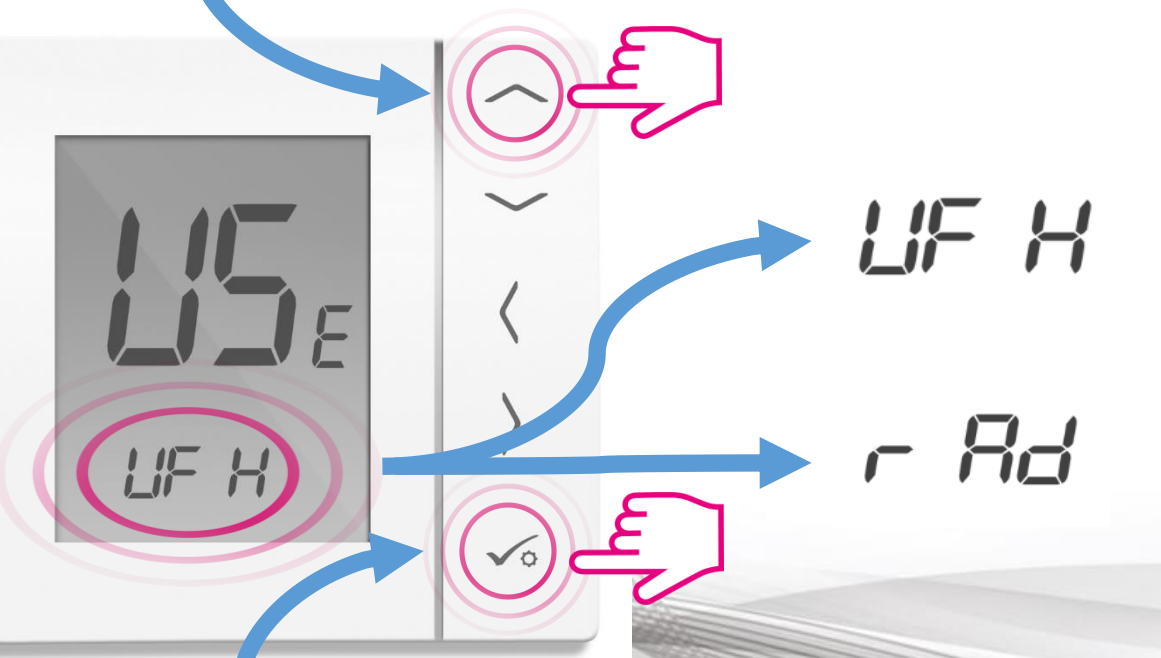

"Underfloor Heating System" - Сопряжение с центрами коммутации KL08RF или KL10RF

"Radiator" - Сопряжение с термоголовками TRVM

Обдтвердите кнопкой "ОК"

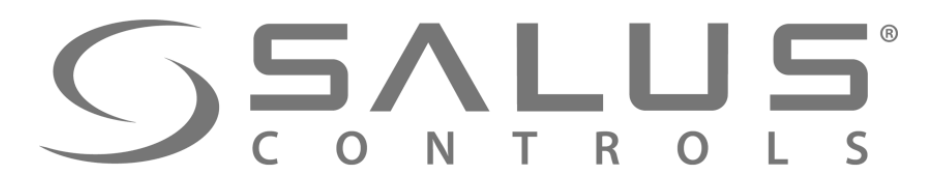

## Сопряжение терморегулятора с UGE600

VS10RF/VS20RF

В закладке "Все оборудование" 5 Регулятор готов к 6 - выберите "Добавить". сопряжению с Мое оборудование **UGE600** Разгруппированное оборудование Join C600 Service Hall-liv UGE600 мигает "красным" 8 "Поиск оборудования" в приложении светом и начинает поиск Поиск оборудования Добро пожаловать! Давайте подключим ваше оборудование. Прежде чем пытатся подключить ваше оборудование, убедитесь, пожалуйста, что оно готово к этому. **UGE600** 1. Оборудование может подключиться автоматически, но некоторое требует нажатия на кнопку. Обратитесь к инструкции поьзователя. 2. Нажмите кнопку "Поиск оборудования", которая находится выше. Ваше оборудование будет найдено и изображено на экране приложения. 3. Если ваше оборудование не отображается, нажмите кнопку "Поиск оборудования" еще раз.

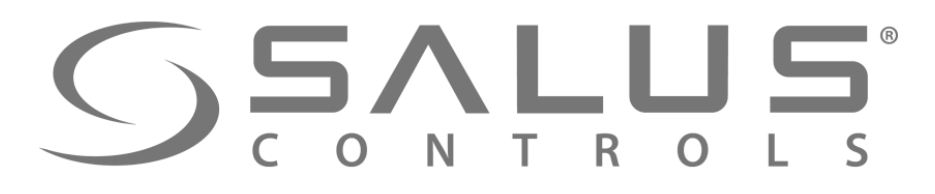

## VS10RF/VS20RF Сопряжение терморегулятора с UGE600

TT

Регулятор успешно сопряжен с UGE600. Продолжайте все настройки в регуляторе а потом добавьте регулятор в приложение.

9

11

10 Выбери Центр коммутации должен находиться уже в системе

Выберите номер/адрес центра коммутации

OK

Адрес центра можете проверить нажимая кнопку "PAIR" и просчитав количество мигающих светодиод при зонах. Напр. Если засветится диод при зоне 1, тогда адрес центра - № 1, Если засветятся диоды при зонах 1 і 2, тогда адрес центра - № 2, итд.

PRIT

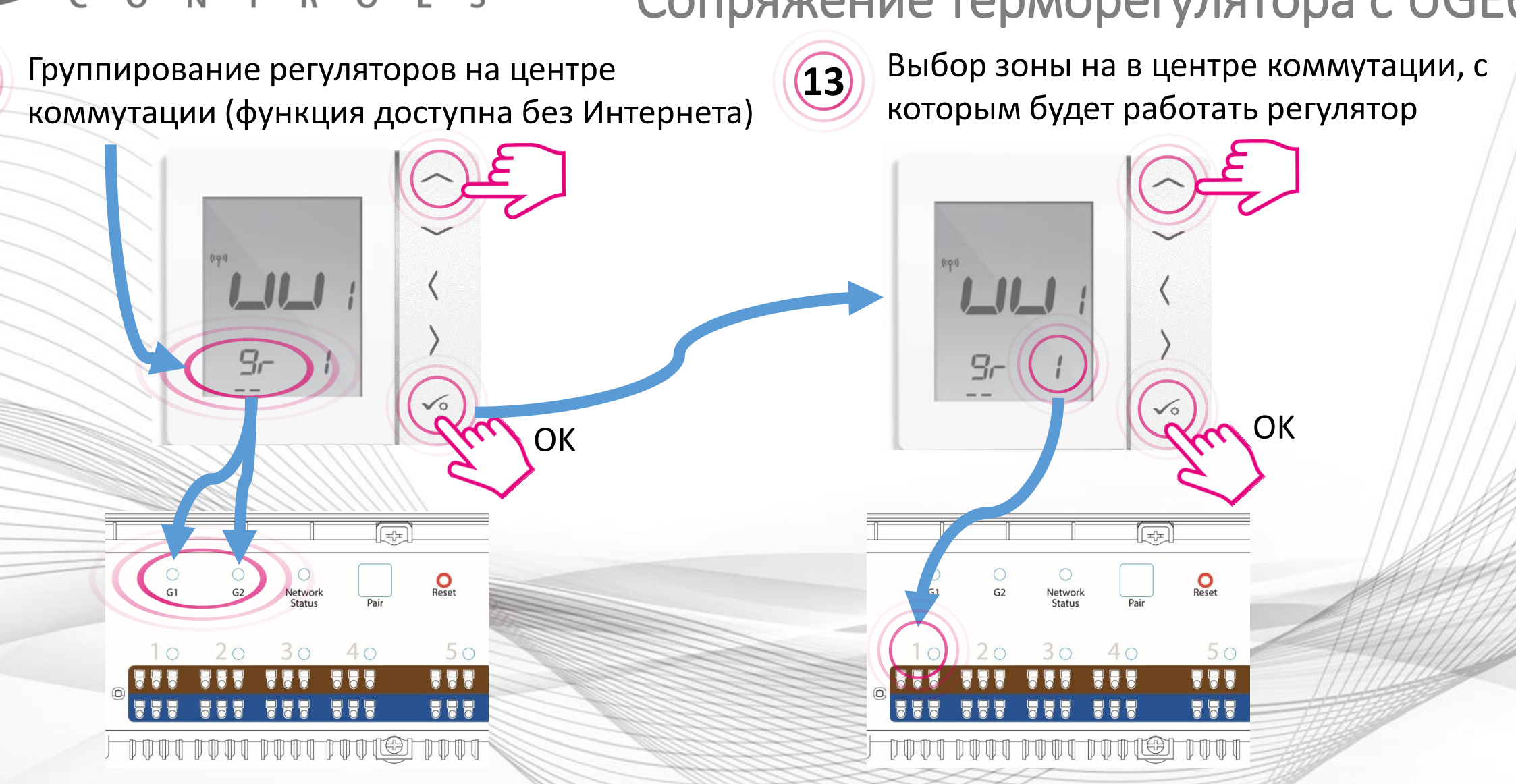

SSALUS<sup>®</sup> CONTROLS

(12)

Сопряжение терморегулятора с UGE600

VS10RF/VS20RF

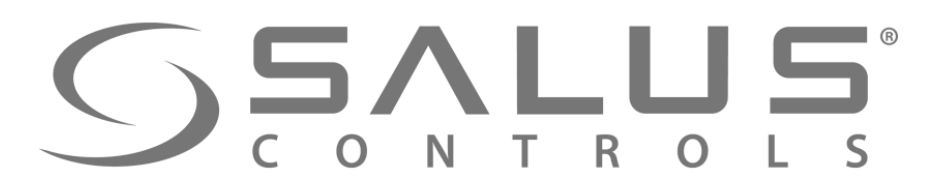

## VS10RF/VS20RF

## Сопряжение регулятора температуры

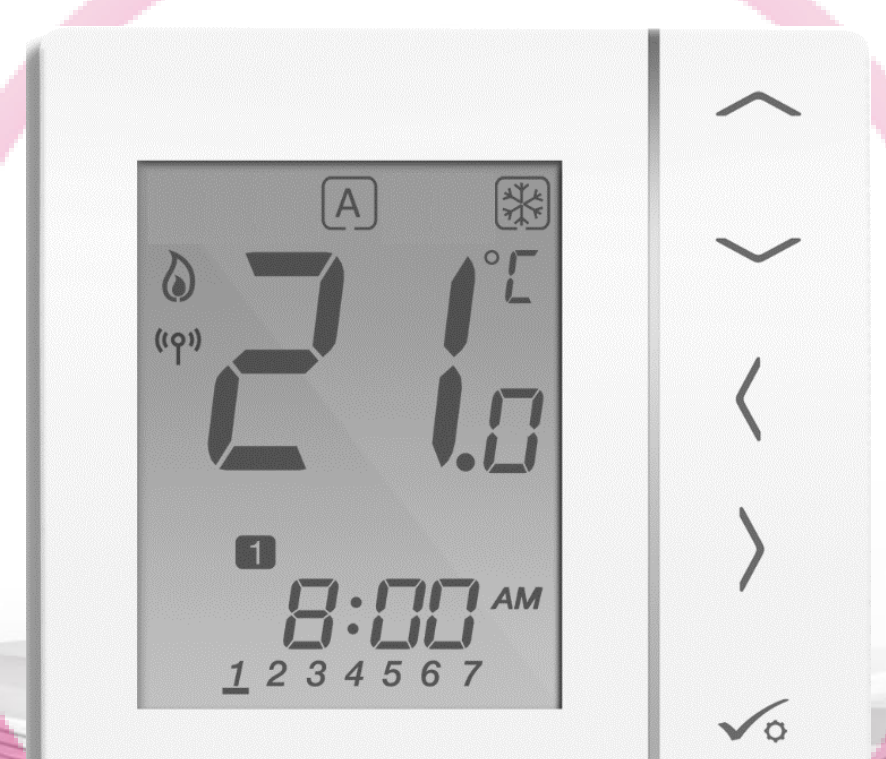

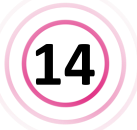

После сопряжения регулятора с центром коммутации, будете автоматически перенесены в главное меню. Следует завершить конфигурацию регулятора в приложении.

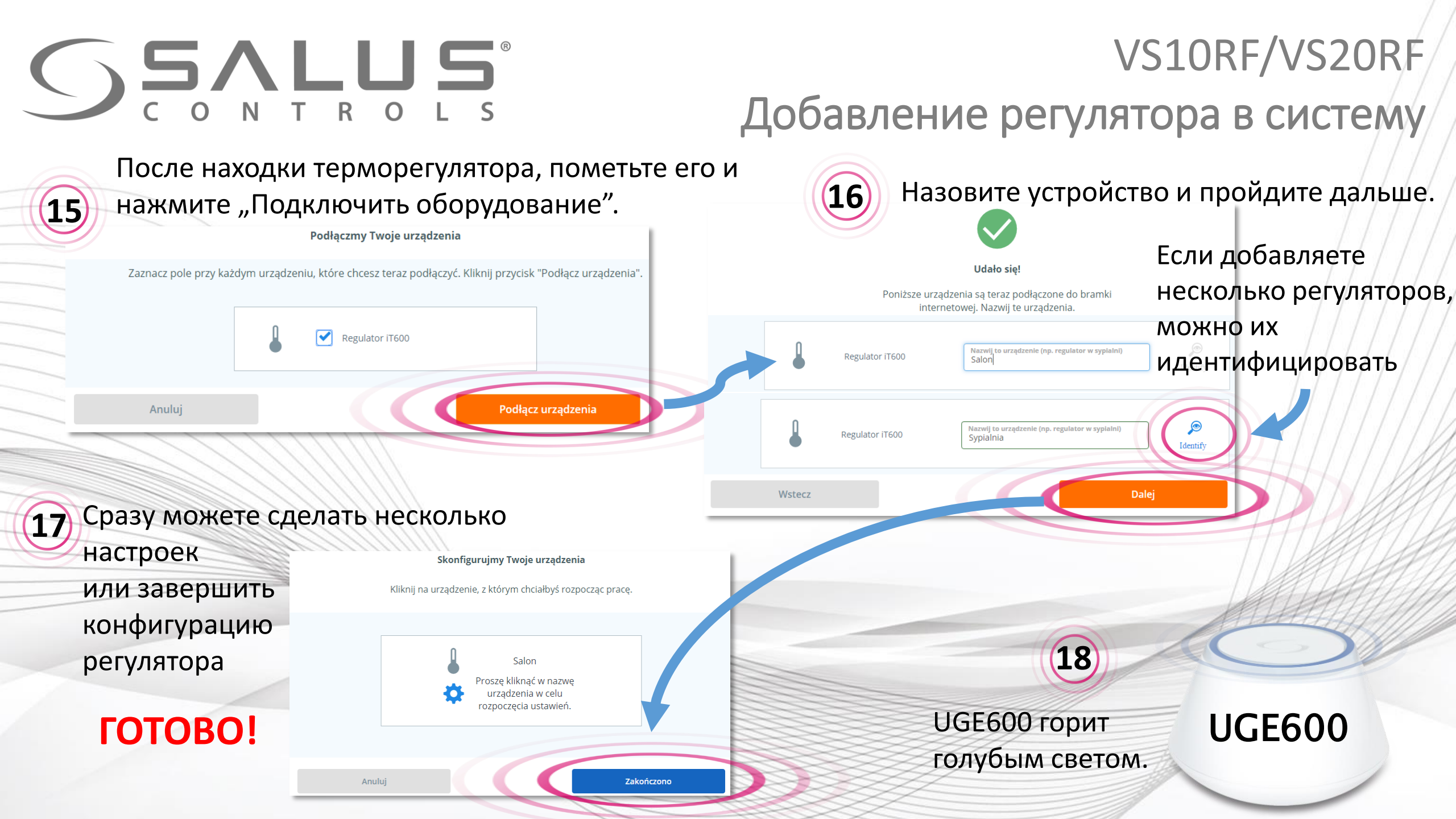

| <b>SALUS</b> <sup>®</sup>                                                                                                    | VS10RF/VS20RF                                                                                           |
|----------------------------------------------------------------------------------------------------|----------------------------------------------------------------------------------------------------|
| СОКТКОСЗУПравление регуля                                                                                                    | тором через приложение                                                                                  |
| 19 Регулятор появился в приложении на "Главной панели" н<br>Salus на главно Оборудование настройки Помоць Мой статус ропар Политика конфиденциальности Выход<br>Salus на главно Оборудование настройки Помоць Мой статус ропар Политика конфиденциальности Выход<br>Salus на главно Оборудование настройки Помоць Мой статус ропар Политика конфиденциальности Выход<br>Salus на главно Оборудование настройки Помоць Мой статус ропар Политика конфиденциальности Выход<br>С Salus на главно Оборудование настройки Помоць Мой статус ропар Политика конфиденциальности Выход | Нажмите название регулятора, чтобы<br>открыть в большом окне доступ к<br>панели управления регулятором. |
| Voe of opygobarue Living Room                                                                                                    | 1 Термоголовки этого термостата                                                                         |
| Salus Demo                                                                                                    | Информация<br>Подключено В сети                                                                         |
|                                                                                                    | Модель VS10/20 Комнатный термостат                                                                      |
| Неад цут Силу воопо с с с с с с с с с с с с с с с с с с                                                                                                    | Серийный № VR00ZN000163496                                                                              |
|                                                                                                    | МАС-адрес 00:1E:5E:09:02:04:A2:2B                                                                       |
| 23°                                                                                                    | Версия прошивки 13.9 + 7.0                                                                              |
| 20 Нажмите название ре<br>открыть в новом о                                                                                                    | Расписание ПН - ВС                                                                                      |
|                                                                                                    | О БРЕМИЯ                                                                                                |

| Salus На главную Обору<br>Иое оборудование / Living Room | удование Настройки Помощь Мой | статус pontap Политика конфиденциальности   Выход |                                                      |
|----------------------------------------------------------|-------------------------------|---------------------------------------------------|------------------------------------------------------|
| Living Room                                              | 1 Термоголовки этого терм     | остата                                            | 22                                                   |
| <u>21°</u>                                               | Информация<br>Подключено      | В сети                                            | Нажмите "Удалить", потом                             |
| 25.5                                                     | Модель                        | VS10/20 Комнатный термостат                       | подтвердите выбор.                                   |
| Термостат разблокирован 🔒                                | Серийный №<br>МАС-адрес       | VR00ZN000163496                                   |                                                      |
|                                                          | Версия прошивки               | 13.9 + 7.0                                        | Терморегулятор в любое врем                          |
|                                                          | Расписание                    |                                                   | можно заново добавить в систе                        |
|                                                          | ПН - ВС<br>Ф время            | Сотопление                                        |                                                      |
|                                                          | 8:15 утра                     | 22°                                               |                                                      |
|                                                          | 4:00 дня                      | 22°                                               | Не беспокойтесь, вы всегда сможете добавить это позж |
|                                                          | 9:00                          | 10°                                               |                                                      |

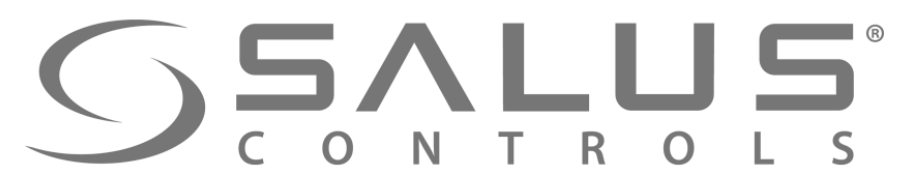

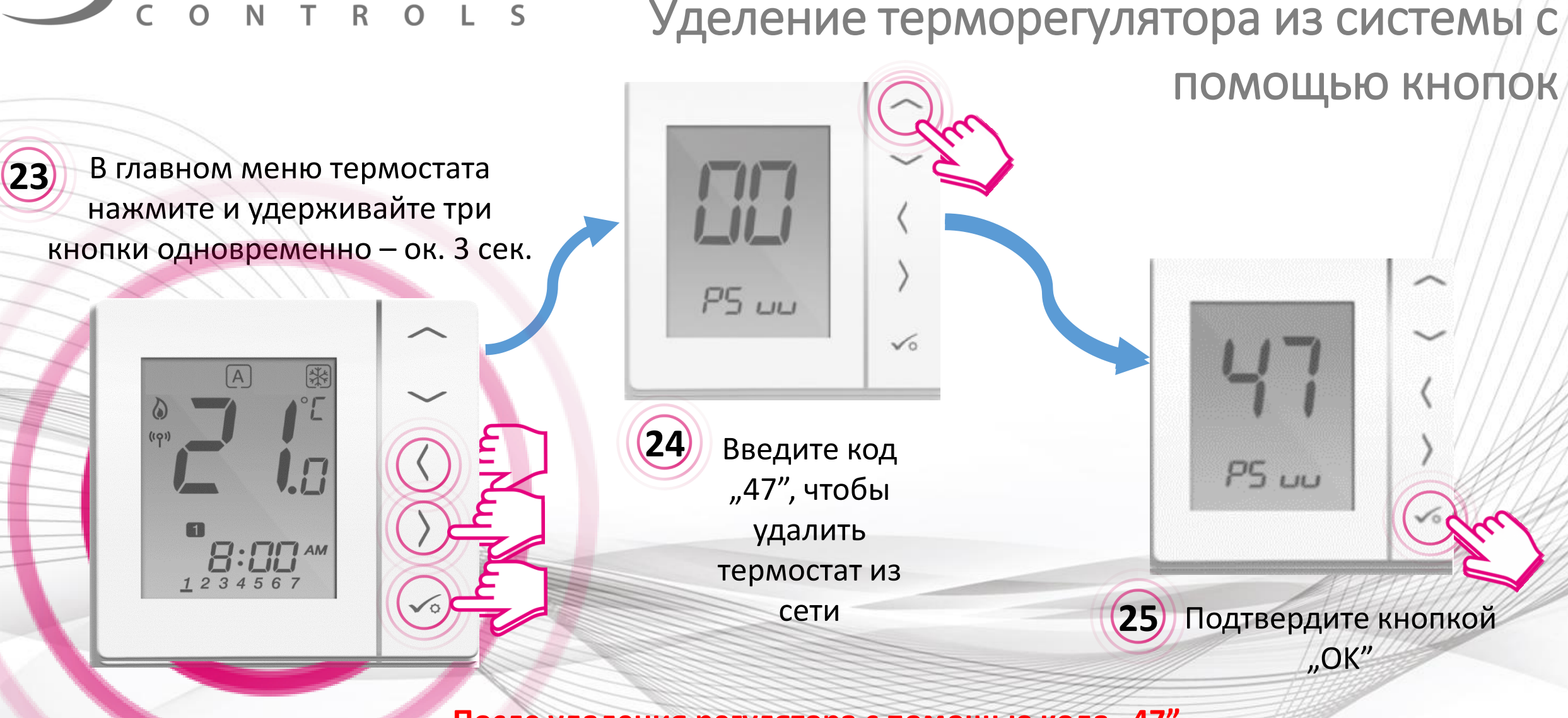

VS10RF/VS20RF

После удаления регулятора с помощью кода "47", Вы все таки должны удалить его через приложение!

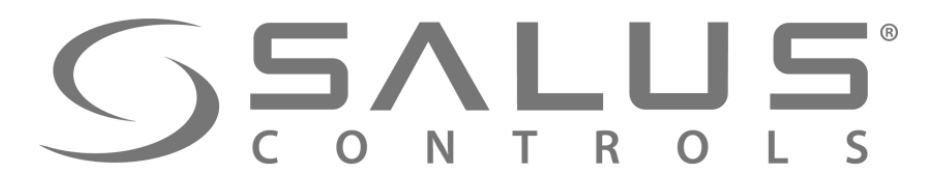

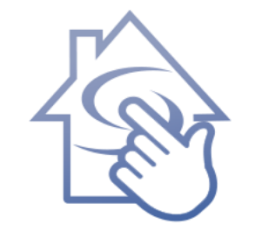

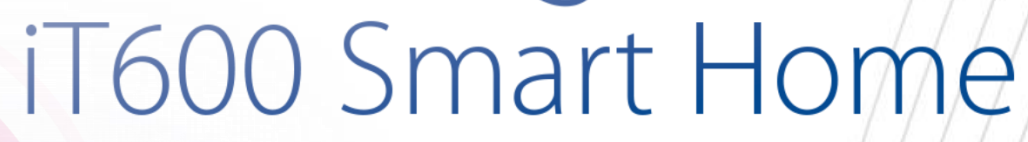

## Спасибо! Зайдите также на наш сайт:

http://it600.eu/